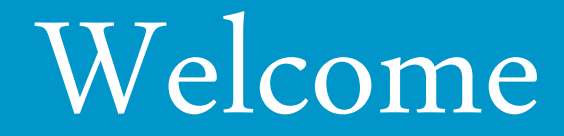

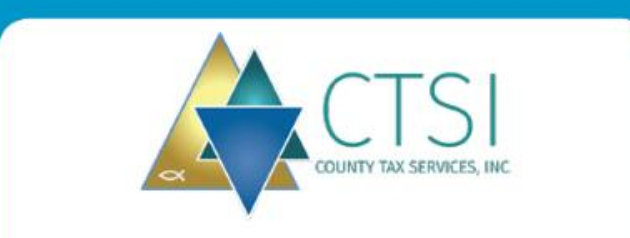

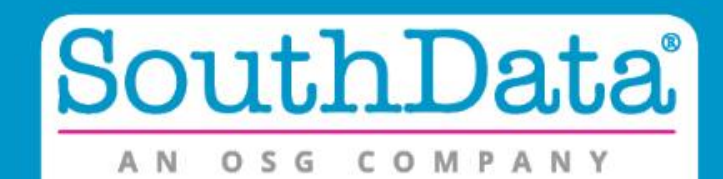

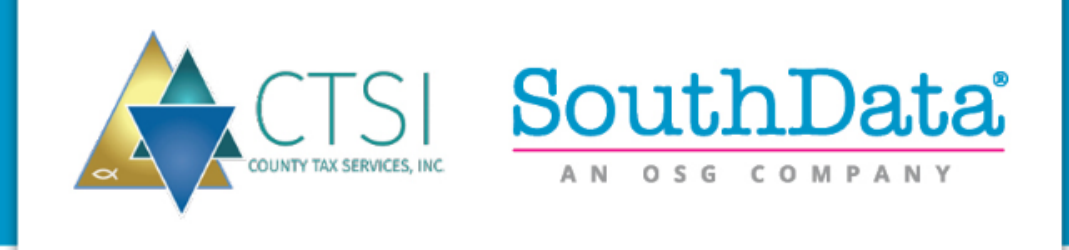

# How Does Electronic Listing Service Work?

- Step 1 Listings are mailed or emailed to the Taxpayers
- Step 2 Inserts are put into the outgoing printed listings introducing the option of completing the listing electronically
- Step 3 The Taxpayer or Agent (CPA) of the Taxpayer signs up as a user of the system
- Step 4 The prepopulated listing is available online for the Taxpayer or Agent to amend, sign or request extensions
- Step 5 Once completed the Taxpayer or Agent submits the listing form
- Step 6 County receives the PDF of the completed form
- Step 7 Return next year

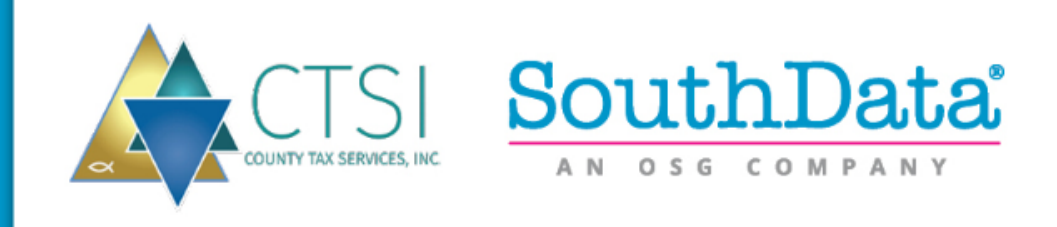

## Features

- **Security,** User creates their own User Name & Password
- Multiple Listings One Taxpayer, Easy access in one list
- Multiple Accounts One Agent/CPA
- Multiple Counties
- Print/Preview Drafts Before Submission
- **Extension Filing,** *Multiple accounts, one submission*
- Auto Extensions via Email notifications
- **County Administration Portal,** "quick view" of Extensions & Submittals
- **FileZilla,** FTP site for County to view Extension/Submissions

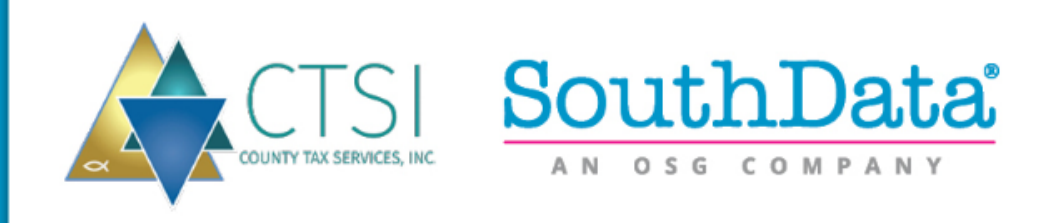

# **Taxpayer Benefits**

- Modern Way of Listing
- Accuracy
- Previous Years Prepopulated
- "Shopping Cart" Technology
- Simplicity
- Status Updates
- Easy Extension Request
- Edit Screen
- Upload PDF Attachments PDF for security reasons

# **County Benefits**

- Improved Efficiency
- Extensions Auto Approved via Email
- Notifies County of extensions via FTP and/or email, if requested
- Merging multiple services for County delivery
- Single Data Load Print/Mail & Electronic Listings
- Status Updates
- Upload Capabilities

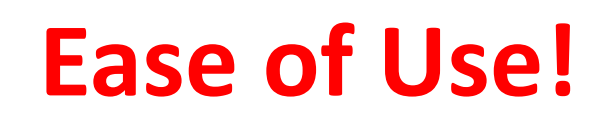

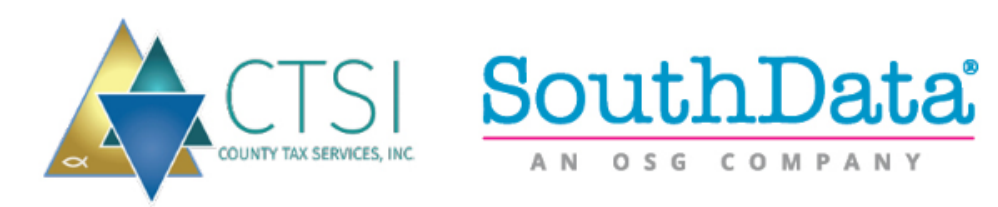

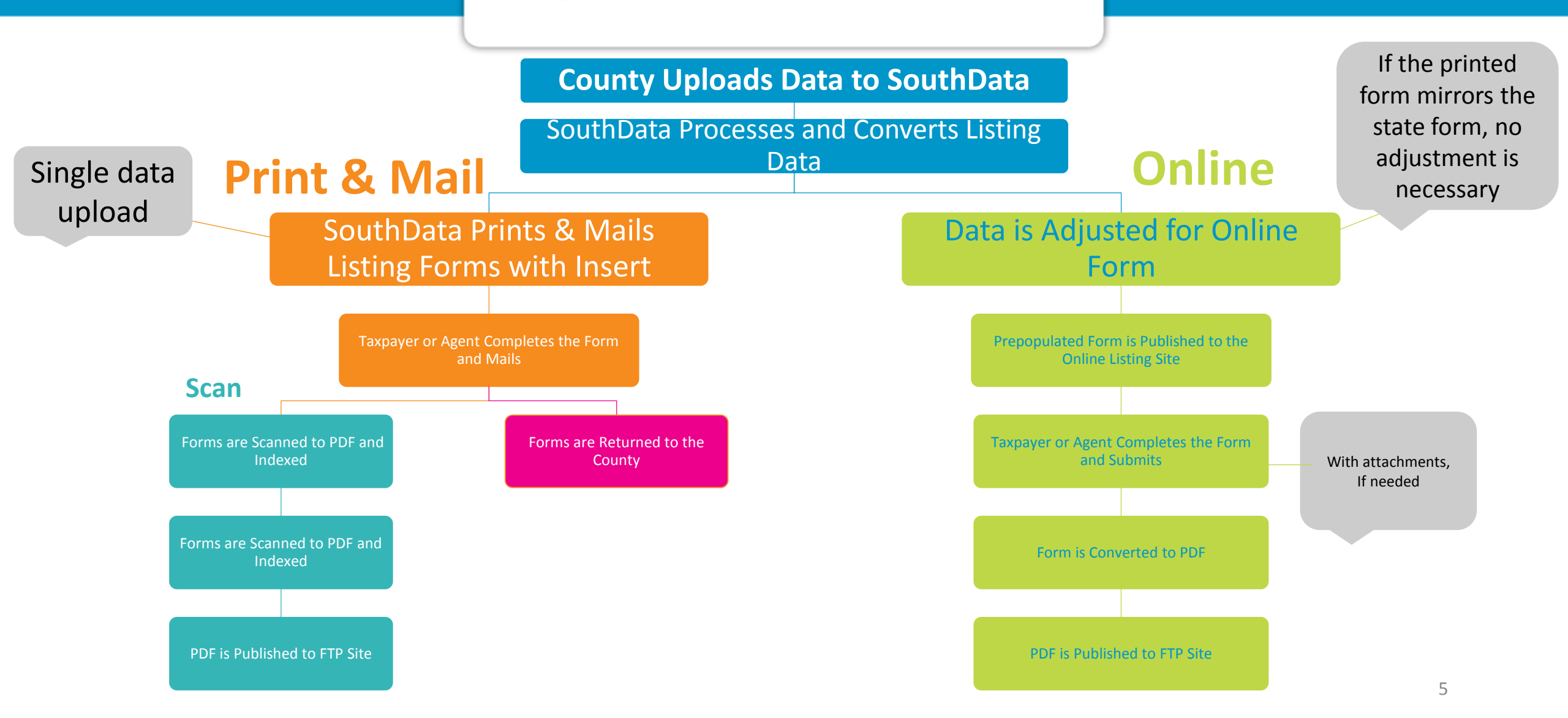

| State of North Carolina<br>2018 Business Personal Property Listing<br>Please Login | State of North Carolina<br>2018 Business Personal Prope<br>Please Sign Up | erty Listing |  |
|------------------------------------------------------------------------------------|---------------------------------------------------------------------------|--------------|--|
| Back to home page                                                                  | Already a member + Login                                                  |              |  |
| ToniaBowen                                                                         |                                                                           |              |  |
| •••••                                                                              | * Required Fields                                                         |              |  |
| Fornat your Heamame? Fornat your Deseuverd?                                        | ToniaBowen                                                                |              |  |
| r orger your Oschlanice i orger your Passificitu?                                  | tbowen@ctsinc.us                                                          |              |  |
| Login                                                                              | •••••                                                                     |              |  |
|                                                                                    |                                                                           |              |  |

## **Registration Screen for New Users**

| ready a memoer? Login     |          |      |       |  |
|---------------------------|----------|------|-------|--|
| equired Fields            |          |      |       |  |
| ToniaBowen                |          |      |       |  |
| tbowen@ctsinc.us          |          |      |       |  |
| •••••                     | •••••    |      |       |  |
| County Tax Services, Inc. |          |      |       |  |
| President                 |          |      |       |  |
| Demo                      |          |      |       |  |
| 919-781-4666              | 919-781- | 4667 |       |  |
|                           |          |      |       |  |
| uthorized Agent           |          |      |       |  |
| County Tax Services, Inc  |          |      |       |  |
| P. O. Box 37642           |          |      |       |  |
| Address2                  |          |      |       |  |
| Balaish                   |          | NC   | 27627 |  |

## Add/Edit Registered Accounts

| 2018 Business Personal Property Listing |                  |                 |                      |        |             | User: ToniaBowen Logout Pro |        |  |
|-----------------------------------------|------------------|-----------------|----------------------|--------|-------------|-----------------------------|--------|--|
|                                         |                  | Regis           | stered Accounts      | - 3    |             |                             |        |  |
| Click Account number to                 | open listing for | m               |                      |        |             |                             |        |  |
| Account                                 | Identifier       | Company         |                      | County | Last Worked | Status                      | Remove |  |
| 15                                      | 153              | DEMO COMPANY 15 |                      | Demo   | 09/08/2017  | unworked                    | Х      |  |
| 15                                      | 151              | DEMO COMPANY 15 |                      | Demo   | 09/08/2017  | Extension Filed             | Х      |  |
| 15                                      | 152              | DEMO COMPANY 15 |                      | Demo   | 09/08/2017  | Submitted                   | Х      |  |
| Check All Uncheck All                   |                  |                 |                      |        |             |                             |        |  |
| For all Checked accounts:               |                  |                 |                      |        |             |                             |        |  |
| File for an Extension                   |                  |                 |                      |        |             |                             |        |  |
| Add New Listing                         |                  |                 |                      |        |             |                             |        |  |
| Demo                                    |                  | ~               | Enter Account Number |        |             | Add Acco                    | unt    |  |
| 1.100                                   |                  |                 |                      |        |             |                             |        |  |

## **Account Profile**

Welcome ToniaBowen (Logout) Return to Account List

15\_153 - Demo County Manage Uploads

Print Draft

Phone

919-555-5555

Request an Extension Until April 17, 2018 Submit form

8

| Company (A) Personal (B) Vehicular (C) Leased (D) Separately Scheduled (E) Farm<br>Info Property Equipment Property Property Equipment                                             | (F) Intangible (G) Acquisitions and (H)<br>Personal Property Disposals Impr                                                                      | Real Estate (I) Billboards<br>provements Outdoor Advertising Structures | (J) Leased + Add<br>Equipment Schedule |           |                                             |
|----------------------------------------------------------------------------------------------------|----------------------------------------------------------------------------------------------------|-------------------------------------------------------------------------|----------------------------------------|-----------|---------------------------------------------|
| Account Number: 15 Account ID: 153<br>Business Name: DEMO COMPANY 15<br>DBA:<br>Address: P O BOX 15<br>Anywhere NC 22221<br>Other N.C. Counties where personal property is located | Standard Industrial<br>Classification Code (SIC #)<br>NAICS Code<br>Date business began<br>in this county<br>Date business (fiscal)<br>year ends |                                                                         |                                        |           |                                             |
| Contact person<br>for audit     JoAnn Smith       Address And<br>Phone Number     P. O. Box 123456       Anywhere NC 22221     919-555-5555                                        | Business Type<br>Business Category<br>Retail<br>If Out of Business<br>Date Ceased                                                                | Save                                                                    | ns<br>Changes<br>Business Nan          | ne:       | DEMO COMPANY 15                             |
| Physical Address 123 Demo Road, Anywhere NC Real Estate Oursed Ru                                                                                                    | Reason                                                                                                    |                                                                         | Doing Business                         | s As:     | Address                                     |
| Principal Business<br>in this county?<br>Location of<br>Accounting Records                                                                                                    | Sold To:<br>Buyers<br>Phone<br>Buyers                                                                                                    | Street                                                                  | P O BOX 15<br>Anywhere                 |           |                                             |
| Name in which<br>business<br>was listed last year                                                                                                    | Address                                                                                                    | State                                                                   |                                        | Zip 22221 | er N.C. Counties where personal property is |
| Edit Business Info                                                                                                    |                                                                                                    |                                                                         |                                        |           |                                             |
|                                                                                                    |                                                                                                    |                                                                         |                                        |           | Contact Person For Audit <sup>[?]</sup>     |
|                                                                                                    |                                                                                                    |                                                                         | Vame JoAnn Smith                       |           |                                             |

## Schedules/Edits/Instructions

Welcome ToniaBowen (Logout) Return to Account List 15\_153 - Demo County Manage Uploads

Print Draft

(J) Leased + Add Equipment Schedule

#### Group (1) MACHINERY & EQUIPMENT

This is the group used for reporting the cost of all machinery and equipment. This includes all warehouse and packaging equipment, as well as mar assets that are still connected with the business. For example, a manufacturer of textiles purchased a knitting machine in October 2006 for \$10,000. The \$10,600 should be added in group (1) to the 2006 current year's cost column.

#### Group (2) Construction in Progress (CIP)

CIP is business personal property which is under construction on January 1. The accountant will typically not capitalize the assets under construction of the asset in a CIP account. The total of this account represents investment in tangible personal property, and is to be listed with the other capital

#### Group (3) Office Furniture & Fixtures

This group is for reporting the costs of all furniture & fixtures and small office machines used in the business operation. This includes, but is not lin systems, and burglar alarm systems.

| Save             | Schedule A - Group (3) Office Furniture & Fixtures |           |           |              |  |  |  |  |  |
|------------------|----------------------------------------------------|-----------|-----------|--------------|--|--|--|--|--|
| Year<br>Acquired | Original Cost                                      | Additions | Deletions | Curr Yr Cost |  |  |  |  |  |
| 2017             |                                                    | 1253      |           | 1253         |  |  |  |  |  |
| 2016             | 0                                                  | 0         | 0         | 0            |  |  |  |  |  |
| 2015             | 0                                                  | 0         | 0         | 0            |  |  |  |  |  |
| 2014             | 0                                                  | 0         | 0         | 0            |  |  |  |  |  |
| 2013             | 0                                                  | 0         | 0         | 0            |  |  |  |  |  |
| 2012             | 2450                                               | 0         | 225       | 2225         |  |  |  |  |  |
| 2011             | 0                                                  | 0         | 0         | 0            |  |  |  |  |  |
| Prior            | 10694                                              | 0         | 0         | 10694        |  |  |  |  |  |
| Totals           | 13144                                              | 1253      | 225       | 14172        |  |  |  |  |  |
|                  | Save Schedule                                      |           |           |              |  |  |  |  |  |

| ompany<br>1fo                                          | (A) Personal<br>Property                           | Equip   | pment Prop             | erty     | (D) Separati<br>Property | sly Scheduled   | (E) F<br>Equi | Farm (<br>ipment I                                               | (F) Intangible<br>Personal Property | (G) Acquisitions and<br>Disposals | (H) Real Estate<br>Improvements | (I) Billboards<br>Outdoor Advertising |
|--------------------------------------------------------|----------------------------------------------------|---------|------------------------|----------|--------------------------|-----------------|---------------|------------------------------------------------------------------|-------------------------------------|-----------------------------------|---------------------------------|---------------------------------------|
|                                                        | Schedule A - Personal Property<br>See Instructions |         |                        |          |                          |                 |               |                                                                  |                                     |                                   |                                 |                                       |
| Year Group (1) Machinery & Equipment - <u>Edit</u> (2) |                                                    |         |                        |          |                          |                 | Year          | Group (3) Office Furniture & Fixtures <u>Edit</u> <sup>[2]</sup> |                                     |                                   |                                 |                                       |
| Acquired                                               | Original C                                         | Cost    | Additions              |          | eletions                 | Curr Vr Cos     | st            | Acquired                                                         | Original Cost                       | : Additions                       | Deletions                       | Curr Yr Cost                          |
| 2017                                                   |                                                    |         |                        | 0        |                          |                 | 0             | 2017                                                             |                                     | 1,253                             |                                 | 1,253                                 |
| 2016                                                   |                                                    | 0       |                        | 0        | 0                        |                 | 0             | 2016                                                             |                                     | 0 0                               | 0                               | 0                                     |
| 2015                                                   |                                                    | 0       |                        | 0        | 0                        |                 | 0             | 2015                                                             |                                     | 0 0                               | 0                               | 0                                     |
| 2014                                                   |                                                    | 0       |                        | 0        | 0                        |                 | 0             | 2014                                                             |                                     | 0 0                               | 0                               | 0                                     |
| 2013                                                   |                                                    | 0       |                        | 0        | 0                        |                 | 0             | 2013                                                             |                                     | 0 0                               | 0                               | 0                                     |
| 2012                                                   |                                                    | 0       |                        | 0        | 0                        |                 | 0             | 2012                                                             | 2,45                                | 0 0                               | 225                             | 2,225                                 |
| 2011                                                   |                                                    | 0       |                        | 0        | 0                        |                 | 0             | 2011                                                             |                                     | 0 0                               | 0                               | 0                                     |
| 2010                                                   |                                                    | 0       |                        | 0        | 0                        |                 | 0             | Prior                                                            | 10,69                               | 4 0                               | 0                               | 10,694                                |
| 2009                                                   |                                                    | 0       |                        | 0        | 0                        |                 | 0             | Total                                                            | 13,14                               | 4 1,253                           | (225)                           | 14,172                                |
| 2008                                                   |                                                    | 0       |                        | 0        | 0                        |                 | 0             | Edit Grou                                                        | p (3) Office Fu                     | rniture & Fixtures                |                                 |                                       |
| 2007                                                   |                                                    | 0       |                        | 0        | 0                        |                 | 0             |                                                                  | Gro                                 | un (4) Compute                    | r Couinmont C                   | ate (2)                               |
| 2005                                                   |                                                    | 0       |                        | <u> </u> | 0                        |                 | 0             | Year                                                             | GIU                                 |                                   | a cquipment                     |                                       |
| 2005                                                   | 1                                                  | 0       |                        |          | 0                        |                 | 0             | Acquirec                                                         | Original Cost                       | Additions                         | Deletions                       | Curr Yr Cost                          |
| 2003                                                   | 1                                                  | 0       |                        |          | 0                        |                 | 0             |                                                                  |                                     |                                   |                                 |                                       |
| 2002                                                   |                                                    | 0       |                        | 0        | 0                        |                 | 0             | 2017                                                             |                                     | 0                                 |                                 |                                       |
| Prior                                                  |                                                    | 0       |                        | 0        | 0                        |                 | 0             | 2016                                                             |                                     |                                   | 0                               |                                       |
| Total                                                  |                                                    | 0       |                        | 0        | (0)                      |                 | 0             | 2015                                                             |                                     |                                   | 0                               | 0                                     |
| Edit Grou                                              | up (1) Machi                                       | nery 8  | & Equipment            | -        |                          |                 |               | Drion                                                            |                                     |                                   |                                 |                                       |
| Group (2) Construction In Progress                     |                                                    |         |                        |          |                          | Total           |               |                                                                  | (0)                                 | 0                                 |                                 |                                       |
| List total                                             | of all personal                                    | proper  | ty expenditures        | in CIP a | account on Jar           | nuary 1, but no | t             | Edit Grou                                                        | n (4) Compute                       | r Equipment                       | (0)                             |                                       |
| Total CI                                               | P\$0                                               | e in Sd | neuule G. See <u>1</u> | nstrut   | aons                     |                 | 4             | con orou                                                         | p (H) compute                       | - edalbinent                      |                                 |                                       |
| Edit CI                                                | P                                                  |         |                        |          |                          |                 | _             |                                                                  |                                     |                                   |                                 |                                       |

## Attach/Upload External PDF's to Listing

Welcome ToniaBowen (Logout) Return to Account List 15\_151 - Demo County Manage Uploads

### Schedule G - File Uploads

FileName

If you would like to include an attachment of your aquisitions and disposals, you may upload only a PDF file.

C:\Users\toniabowen\Desktop\Sample DP for OLL Browse...

Save Attachment

Return to the main listing form

## Submit Form

User MUST Type Their Name for Electronic Signature or it Will NOT be Accepted.

Welcome ToniaBowen (Logout) Return to Account List 15 152 - Demo County

An extension has been granted until April 17, 2018

You are about to file your business personal property with Demo County. Once you submit your form you will no longer be able to make changes to it. You will be able to print a copy for your records, but you will not have to mail a copy of your form to the county.

Once submitted you will receive an email notification that your form has been printed. If you don't receive this email notification please check your junk mail filter.

| Affirmation                                                                                                    |                                                                                                    |  |  |  |  |  |  |
|----------------------------------------------------------------------------------------------------|----------------------------------------------------------------------------------------------------|--|--|--|--|--|--|
| LISTING MUST BE SIGNED BY A LEGALLY AUTHOR                                                                                                    | IZED PERSON - Please check the capacity which you are signing the affirmation                                                 |  |  |  |  |  |  |
| For Individual Tax Payers: O Taxpayer O Guardian I                                                                                                    | For Individual Tax Payers: O Taxpayer O Guardian   Authorized Agent O Other Person                                            |  |  |  |  |  |  |
| For Corporations, Partnerships, Limited Liabilty Companies, Unicorporated Associations:<br>OPrincial Officer of the Taxpayer OFull-time employee of the taxpayer                                                                                                    |                                                                                                    |  |  |  |  |  |  |
| If Authorized Agent capacity is selected, is NCDOR Form A                                                                                                    | <b>W-59 on file for this taxpayer</b> - Check one Yes ● No ○                                                                  |  |  |  |  |  |  |
| Under penalties prescribed by law, I herby affirm that to the best of my knowledge and beleif this listing, including any accompanying statements, inventories, schedules, and other information, is true and complete. (If this is signed by an individual other than the taxpayer, he affirms that he is familiar with the extent and true value of all the taxpayer's property subject to taxation in this county and that his affirmation is based on all the information of which he has any knowledge.) |                                                                                                    |  |  |  |  |  |  |
| Listing MUST BE SIGNED by the taxpayer, a principal off                                                                                                    | icer, or a FULL-TIME employee of the taxpayer who has been officially empowered by the principal officer to list the property |  |  |  |  |  |  |
| Name: County Tax Services, Inc.                                                                                                    | Agent: County Tax Services, Inc                                                                                               |  |  |  |  |  |  |
| Title: President                                                                                                    | Address P. O. Box 37642                                                                                                    |  |  |  |  |  |  |
| Phone: 919-781-4666                                                                                                    | Address                                                                                                    |  |  |  |  |  |  |
| Email: tbowen@ctsinc.us                                                                                                    | City: Raleigh                                                                                                    |  |  |  |  |  |  |
| Fax 919-781-4667 State NC Zip 27627                                                                                                    |                                                                                                    |  |  |  |  |  |  |
| FINAL SIGNATURE (MUST BE COMPLETED BEFORE SUBMITTING)                                                                                                    |                                                                                                    |  |  |  |  |  |  |
|                                                                                                    |                                                                                                    |  |  |  |  |  |  |
| submit or Return to main form without submitting the form at this time.                                                                                                    |                                                                                                    |  |  |  |  |  |  |

## **Confirmation to Taxpayer**

| Welcome ToniaBowen ( <u>Logout</u> )<br><u>Return to Account List</u>                                                                        | 15_152 - Demo Co   | ounty                                                                              | Your Form has been submitted<br>Print/Download  |
|----------------------------------------------------------------------------------------------------|--------------------|------------------------------------------------------------------------------------|-------------------------------------------------|
| Your form has been submitted and you should receive email confirmation sho                                                                   | ortly.             |                                                                                    |                                                 |
| Return to main listing form<br>Email is sent to Taxpayer with submitted<br>PDF attached & PDF is now available to th<br>County via FileZilla | ne                 | Fri 9/8/2017 10:24 AM<br>CTSI OLLS <noreply<br>CTSI OLLS - Submission</noreply<br> | y@ctsi-olls.net><br>n Receipt                   |
|                                                                                                    | Demo S<br>If you h | ie TA 15_152.pdf (883<br>Submission Receipt f                                      | кв)<br>or: 15_152.<br>lease contact the county. |

Please don't reply to this mesage. For technical support please email support@ctsi-olls.net

| FileZilla Main Screen                                                                                                    | 15     | 15_152.pdf - Adobe Reader - 🗆 🗙                                                                                                    |
|----------------------------------------------------------------------------------------------------|--------|----------------------------------------------------------------------------------------------------|
|                                                                                                    | File E | Edit View Window Help                                                                                                    |
| FileZilla<br>File Edit View Transfer Server Bookmarks Help New version available!                                                                                                    |        | $ \bigcirc \bigcirc \bigcirc \bigcirc \bigcirc \bigcirc \bigcirc \bigcirc \bigcirc \bigcirc \bigcirc \bigcirc \bigcirc \bigcirc \bigcirc \bigcirc \bigcirc \bigcirc \bigcirc$                                                                                                    |
| 🎯 👻 🔚 🔄 🔄 🔮 😂 🎉 R   井 🏥 🚥 🛝                                                                                                    | C      | County: Demo/Account: 15/152/DEMO COMPANY 15 1                                                                                                    |
| Host: Username: Password:                                                                                                    | Ŷ      | COUNTY OF Demo North Carolina BUSINESS PERSONAL PROPERTY LISTING                                                                                                    |
| Status:       Starting download of /Demo/13_131.pdf         Status:       File transfer successful, transferred 898,119 bytes in 1 second         Status:       Disconnected from server                                                                                                    |        | FOR DEPARTMENT<br>USE ONLY     ACCOUNT NUMBER     DATE     TWP     DISTRICT     CITY     PENALTY     VALUE       1     2     3     4     5     6     7                                                                                                    |
| Local site: C:\CTSI-OLLS\Demo\                                                                                                    |        | Business Logal Name or Individual's Name       DEMO COMPANY 15       Trade Name or DBA       Address       P O BOX 15       City       DURHAM       NC       11155-1234       Order of Individual's Name       Individual's Name       DEMO COMPANY 15       Trade Name or DBA       Individual's Name       Individual's Name       Individual's Name       Individual's Name       Individual's Name       Individual's Name                                                                                                    |
| Filename       Filesize       Filetype       Last mod         I       Extensions       File folder       9/8/2017         Previews       File folder       9/8/2017         I.13_131.pdf       898,119       Adobe Acr       9/8/2017         I.15_152.pdf       904,350       Adobe Acr       9/8/2017         I.15_152.pdf       904,350       Adobe Acr       9/8/2017 |        | OTHER N.C. COUNTES WHERE PERSONAL PROPERTY IS LOCATED       COUNTACT PERSON FOR AUDIT       COUNTACT PERSON FOR AUDIT         ADDRESS & PHONE       CONTACT PERSON FOR AUDIT       SERVICE       LEASINGRENTAL       FARMING         CONTACT PERSON FOR AUDIT       GOUTACT PERSON FOR AUDIT       FOUL IN APPLICABLE CIRCLE:       MANUFACTURING         CONTACT PERSON FOR AUDIT       FOUL IN APPLICABLE CIRCLE:       MANUFACTURING         CONTACT PERSON FOR AUDIT       FOUL IN APPLICABLE CIRCLE:       FOUL IN APPLICABLE CIRCLE:         CONTACT PERSON FOR AUDIT       FOUL IN APPLICABLE CIRCLE:       SOLD CLOSED         PHYSICAL ADDRESS       FILL IN APPLICABLE CIRCLE:       SOLD CLOSED         NAME IN WHICH BUSINESS WAS LISTED LAST YEAR       FILL IN APPLICABLE CIRCLE:       SOLD CLOPAGENT, FOULTERS, SUPPLIES TO         NOTE:       BUSINESS WAS LISTED LAST YEAR       FOR SUPPLICES TO       BUYERS ADDRESS & PHONE         NOTE:       BUSINESS WAS LISTED LAST YEAR       FOR SUPPLICES TO       BUYERS ADDRESS & PHONE         NOTE:       BUSINESS WAS LISTED LAST YEAR       FOR SUPPLICES SET INSTRUCTIONS       FOR VIR COST         SCHEDULE A       PERSONAL PROPERTY - SEE INSTRUCTIONS       FOR VIR COST       ADDITIONS       DELETIONS         YEAR       GROUP (1) MACHINERY & EQUIPMENT       YEAR       GROUP (3) OFFICE FURNITURE & FIXTURES         YOURG YR COST |

## FileZilla - Extensions

| 🔁 FileZilla                                    |                                                  |                                 |                           |                                                                              |       |       |          |
|------------------------------------------------|--------------------------------------------------|---------------------------------|---------------------------|------------------------------------------------------------------------------|-------|-------|----------|
| File Edit View                                 | Transfer Se                                      | rver Bookma                     | arks Help                 | New version available!                                                       |       |       |          |
| 👼 🔺 🧱 🍇 🕯                                      | 5, Q 🔂 Q                                         | 5 🛛 🖉 😼                         | :  井 ☷                    | ee 🗥                                                                         |       |       |          |
| Host:                                          | User                                             | mame:                           |                           | Password: Port: Quick                                                        |       |       |          |
| Status: Logo<br>Status: Retri<br>Status: Direc | ged in<br>eving directory<br>ctory listing of ", | listing of "/De<br>/Demo/Extens | mo/Extensi<br>ions" succe | 15_153.txt - Notepad                                                         | _     |       | Х        |
| Local site: C:\CT                              | [SI-OLLS\Demo                                    | \Extensions\                    | ~                         | File Edit Format View Help                                                   |       |       |          |
|                                                | CTSI-OLLS                                        |                                 | ^                         | Demo County Extension Request                                                |       |       | $\wedge$ |
| <b>.</b>                                       | Demo                                             |                                 |                           | DEMO COMPANY 15                                                              |       |       |          |
|                                                | Extensio                                         | ons                             |                           |                                                                              |       |       |          |
|                                                | ····· Preview                                    | 'S                              | ~                         | An extention has been requested and granted for Account #15 153              |       |       |          |
| Filename                                       | Filesize                                         | Filetype                        | Last mod                  | You must submit your listing forms with the sounty by April 17, 2018         |       |       |          |
| <b>.</b>                                       |                                                  |                                 |                           | Tou must submit your fisting forms with the county by April 17, 2010         |       |       |          |
| 15_151.txt                                     | 341                                              | Text Docu                       | 9/8/2017                  |                                                                              |       |       |          |
| 15_152.txt                                     | 341                                              | Text Docu                       | 9/8/2017                  | If you have any questions please contact the county. For technical questions | pleas | e ema | il :     |
| 15_153.txt                                     | 341                                              | Text Docu                       | 9/8/2017                  |                                                                              |       |       |          |
|                                                |                                                  |                                 |                           |                                                                              |       |       |          |
|                                                |                                                  |                                 |                           | Please don't reply to this mesage                                            |       |       |          |
|                                                |                                                  |                                 |                           |                                                                              |       |       |          |
|                                                |                                                  |                                 |                           | <                                                                            |       |       | > :      |
|                                                |                                                  |                                 |                           |                                                                              |       |       |          |

## **County Administration Portal – Submittals & Extensions**

| 2018 Bus<br>County<br>Goto> | siness Persona<br>Account Listing | Property Listing - Demo |         | U      | ser:Tonia Logout Profile |
|-----------------------------|-----------------------------------|-------------------------|---------|--------|--------------------------|
| Acct #                      |                                   | Acct ID #               | View    |        |                          |
|                             |                                   | Subi                    | mittals |        |                          |
| Account                     | Identifier                        | Company                 |         | County | Submitted                |
| 15                          | 152                               | DEMO COMPANY 15         |         | Demo   | 2017-09-08 07:23:57      |
|                             |                                   | Exte                    | nsions  |        |                          |
| Account                     | Identifier                        | Company                 |         | County | Extension                |
| 15                          | 151                               | DEMO COMPANY 15         |         | Demo   | 2017-09-08               |
| 15                          | 152                               | DEMO COMPANY 15         |         | Demo   | 2017-09-08               |

### Questions?

## For More Information Contact:

**County Tax Services, Inc. (CTSI)** Tonia Price (Bowen) (919) 781.4666 1.866.316.CTSI (2874) tbowen@ctsinc.us

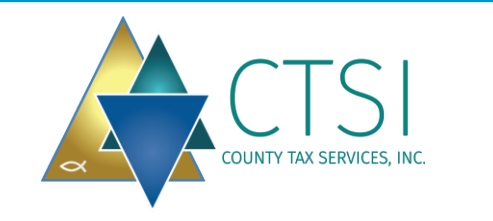

SouthData Lora Southard (336)719.5000 (336) 688-5385

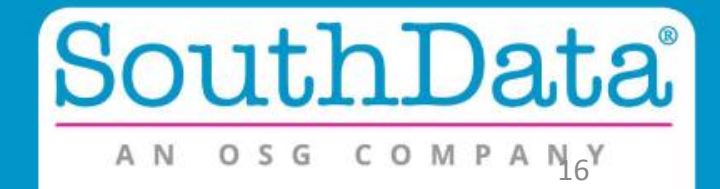